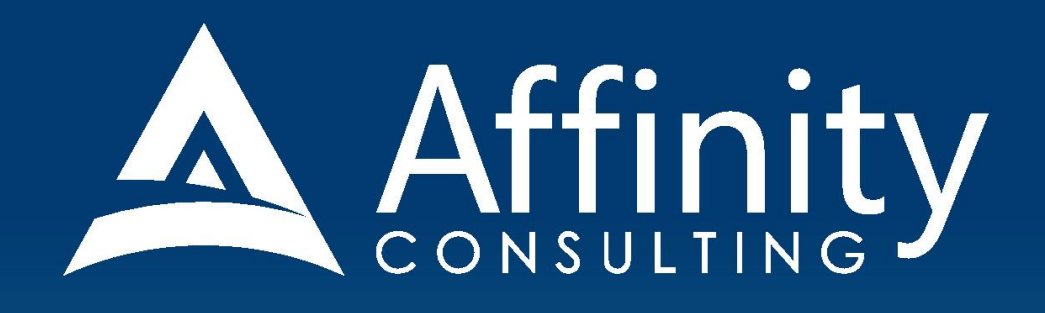

# **MICROSOFT EXCEL** for LEGAL PROFESSIONALS

Covering Excel for Windows Versions 2007, 2010, 2013 and 2016

# **MICROSOFT EXCEL** FOR LEGAL PROFESSIONALS

#### **PERSONAL LICENSE**

©2018 Affinity Consulting Group LLC

ALL RIGHTS RESERVED. No part of this work covered by the copyright herein may be reproduced or distributed in any form or by any means, except as permitted by U.S. copyright law, without the prior written permission of the copyright owner.

Microsoft and the Office logo are either registered trademarks or trademarks of Microsoft Corporation in the United States and/or other countries. Affinity Consulting Group LLC is an independent entity from Microsoft Corporation, and is not affiliated with Microsoft in any manner.

Mac users: If you are using this manual with Excel for Mac, some of the steps will be different. Further, some features available in Excel for Windows are not available in Excel for Mac.

The materials in this book were written using Microsoft Office 365 and all steps and instructions were tested prior to the publication date. As Microsoft continuously updates Office 365, your software experience may vary slightly from what is seen in this manual.

For training or technology assistance, contact us at Affinity Consulting Group LLC - 614.602.5561 or info@affinityconsulting.com. For permission to use materials from this text or product, submit all requests via email to info@affinityconsulting.com.

This is for your personal use only, you may not distribute, modify, or copy the materials, except for archival or backup purposes, without express permission of the copyright owner.

# Invest. Inspire. Empower.

## On-Site or Webinar | Customized for YOU | Post-Training Support

Are you getting the most out of your technology investment? Turn your team into software experts and experience

unprecedented gains in productivity and efficiency.

At Affinity, we believe that training should be woven into the fabric of a firm's culture—not a one-time event. Our team understands that implementing the right technology is only the first step toward an optimized practice. Realizing your firm's full potential requires an ongoing investment in training.

# info@affinityconsulting.com

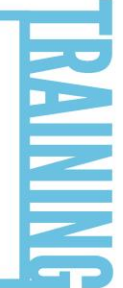

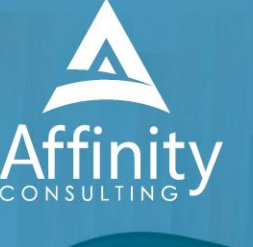

MS Office "What's New"

- Microsoft Word
- OutlookExcel

Office

- Adobe Acrobat
- Nuance Power PDF
- Foxit PhantomPDF
- Raise-the-Bar Word
- WordPerfect Transition

#### MEET OUR TEAM OF EXCEL EXPERTS

Meet our team of Excel experts who have co-authored this manual.

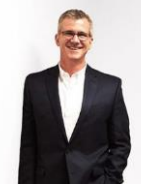

#### BARRON HENLEY

Barron is an attorney who has over 20 years of experience in legal technology. After earning his B.S./B.A. (marketing and economics) and J.D. from The Ohio State University, Barron discovered his passion for helping lawyers fix problems within their practice. Today, Barron partners with our clients to make law firms and legal departments more efficient. Barron's breadth of knowledge enables him to dive into the

details of a firm's operations. He is often the lead on Comprehensive Practice Analysis projects for clients that examine all aspects of making a firm more successful: technology, organizational design, process optimization and financial practices.

John's specialty is "making technology do cool things it wasn't necessarily intended to do." Having practiced as an attorney, John understands the rigors of practicing law, but he also empathizes with the demands placed on a legal professional's time. With this in mind, he saves time for his clients by leveraging document automation technologies like HotDocs and Microsoft Word, to drastically accelerate the drafting, reviewing, and editing of legal documents.

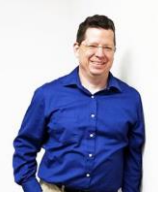

#### JEFFREY SCHOENBERGER

Jeff is our resident Apple guru. After practicing law as an Equal Justice Works / AmeriCorps Legal Fellow for the Legal Aid Society of Southwest Ohio, Jeff joined Affinity, and brought his unique ability to discover faster and better ways for clients to do everyday tasks to our team. Because Jeff understands the worlds of both PC and Mac users, clients using any type of system can count on him to help with desktop office

software and document assembly needs regardless, of the type of computer an office has. Jeff is also well versed in Apple's iOS, so he can aid clients in making the most of their tablets and mobile devices.

After working as an attorney in domestic relations for several years, Danielle found her way to Affinity and to this day she is always on the lookout for better ways to do things. She carries new strategies she finds with her as she works with the clients her team supports. Danielle has a Bachelor of Science in Business Administration from The Ohio State University Fisher College of Business and a Juris Doctorate from The

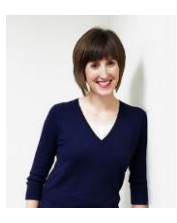

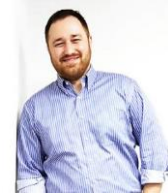

#### ADAM RINGEL

Ohio State University Moritz College of Law.

With four years' experience as a personal injury attorney, Adam is a valuable member of our document automation team. In addition to his skill in helping make legal drafting more efficient through technologies like HotDocs and Microsoft Word, Adam provides training on the Microsoft Office Suite and builds custom data gueries for our clients. With the highly collaborative nature of the document automation team based

in Columbus, Adam is constantly invigorated by his colleagues. The group consistently helps one another find new insights and perspectives along the path of finding the solutions our clients need.

#### CYARA HOTOPP

After graduating cum laude with a Bachelor of Arts in Philosophy from The Ohio State University and a Juris Doctorate from The Ohio State University Moritz College of Law, Cyara knew she wanted to use her education to solve problems for legal professionals. She is also currently working on getting an MS in Information Assurance. Cyara works with law firms and legal departments to help streamline the drafting

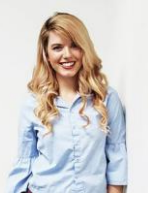

of complex documents. Her technological understanding coupled with her background in law means she doesn't just make a document work properly, but she also advises on truly improving the document from a best practices perspective.

### JOHN FEDERICO

DANIELLE DAVISROE

#### MICROSOFT EXCEL FOR LEGAL PROFESSIONALS TABLE OF CONTENTS

#### **1 INTRODUCTION**

| How Law Firms Can Use Excel       | 1 |
|-----------------------------------|---|
| Why Law Firms Need to Learn Excel | 1 |
| Terms Used Herein                 | 1 |

#### **2 NEW FILE TYPES AND ISSUES FOR LAW OFFICES**

| Description of the New File Types            | .5 |
|----------------------------------------------|----|
| Benefits of the New File Types               | .5 |
| Issues the New File Types Create for Lawyers | .5 |

#### **3** "FLUENT USER" INTERFACE

| Excel 2007 Interface Terminology         | 6 |
|------------------------------------------|---|
| Excel 2010 Interface Terminology         | 7 |
| Excel 2013/16 Interface Terminology      | 7 |
| Common Items Between Excel 2007/10/13/16 | 8 |

#### **4 EXCEL BASICS FOR LAW FIRMS**

| What Is A Workbook?                   | 10 |
|---------------------------------------|----|
| Creating a New Workbook               | 10 |
| Saving and Closing a Workbook         | 10 |
| Close a workbook                      | 11 |
| Opening a Workbook                    | 11 |
| Creating New Folders & Renaming Files | 11 |
| Renaming Files or Folders             | 11 |
| Getting Help                          | 12 |

#### **5 ENTERING DATA INTO A WORKBOOK**

| Navigating a Workbook      | 13 |
|----------------------------|----|
| Parts of a Workbook        | 14 |
| Exercise 1 - Entering Data | 14 |
| Exercise 2 - Formulas      | 15 |
| Editing Cells              | 18 |

| Exercise 3 - AutoFill AND The Fill Handle    | 18 |
|----------------------------------------------|----|
| Exercise 4 - Read-Ins                        | 19 |
| Exercise 5 - Naming Cells                    | 21 |
| Exercise 6 - Bringing Excel Tables Into Word | 21 |

#### **6 REVIEWING AND PROTECTING WORKSHEETS**

| Exercise 7 - Comments                        | 25 |
|----------------------------------------------|----|
| Exercise 8 - Track Changes As You Edit       |    |
| Exercise 9 - Protecting Cells In A Worksheet | 27 |

#### **7 LAW FIRM APPLICATIONS OF EXCEL**

| Exercise 10 - Column and Row Totals               | . 28 |
|---------------------------------------------------|------|
| Exercise 11 - Relative Cell References            | . 29 |
| Exercise 12 - Grand Totals, Subtotals & Filtering | . 30 |
| Exercise 13 - Running Totals AND SORTING          | . 32 |
| Exercise 14 - Real Estate Closing Statement       | . 33 |
| Exercise 15 - Calculating Loan Payments           | . 35 |
| Exercise 16 - Calculating Dates                   | . 36 |

#### **8 FORMATTING WORKBOOKS**

| Selecting Cells to be Formatted                              | 38 |
|--------------------------------------------------------------|----|
| Applying Formatting to Cells                                 | 38 |
| Adjusting the Height of Rows and Width of Columns            | 39 |
| Exercise 17 - Formatting For Client Presentation and Sorting | 39 |
| Exercise 18 - Conditional Formatting                         | 41 |

#### 9 HEADERS, FOOTERS AND PRINTING

| Page Layout View                                        | 42 |
|---------------------------------------------------------|----|
| Exercise 19 - Headers/Footers, Print and Layout Options | 42 |
| Fitting Text On A Page When Printing                    | 45 |
| Printing a Particular Section or Range                  | 46 |

#### **10 PRODUCING CHARTS AND GRAPHS**

| Why Would A Law Firm Need Charts or Graphs? | 47 |
|---------------------------------------------|----|
| Charting Data                               | 47 |
| Exercise 20 - Bar Graphs & Pie Charts       | 48 |

#### **11 EXCEL AS A MAIL MERGE DATA SOURCE**

| How Law Firms Use This Feature                | 51 |
|-----------------------------------------------|----|
| Exercise 21 - Client Communication Mail Merge | 51 |
| Formatting A Date Merge Field                 | 52 |

#### **12 OTHER MISCELLANEOUS TIPS & FORMULAS**

| Change the Default Fonts                       | 53 |
|------------------------------------------------|----|
| Exercise 22 - Paste The Value, Not The Formula | 53 |
| Exercise 23 - Combine & Splitting Text         | 54 |
| Change Case                                    | 57 |
| Exercise 24 - Lookup Values In A List          | 58 |
| Exercise 25 - Data Validation                  | 60 |
| Exercise 26 - Tables                           | 61 |

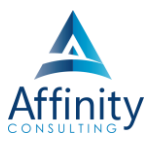

# **6** REVIEWING AND PROTECTING WORKSHEETS

#### **EXERCISE 7 - COMMENTS**

#### Adding Comments To A Workbook

You can easily add comments to a worksheet you're reviewing. Simply click on the cell you want to comment on → click the Review ribbon → New Comment button. Type your comment and you're done.

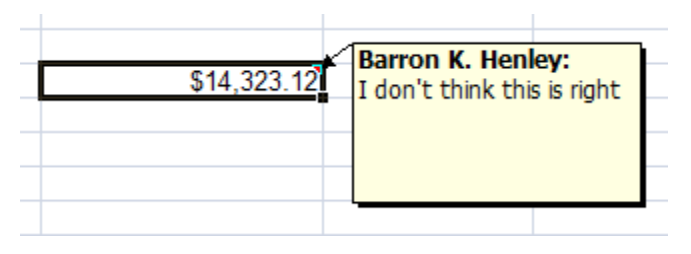

#### Changing The Way Comments Appear in the Worksheet

By default, comments are only indicated by an indicator (red triangle in the right, upper corner of a cell). When you hover over the, the comment appears. However you can change the way Excel 2007 displays them by clicking OB Advanced change the option under "For cells with comments, show:". In Excel 2010/13/16, click the File menu  $\Rightarrow$  Advanced  $\Rightarrow$  scroll down to the Display heading on the right side  $\Rightarrow$  change the option under "For cells with comments, show:".

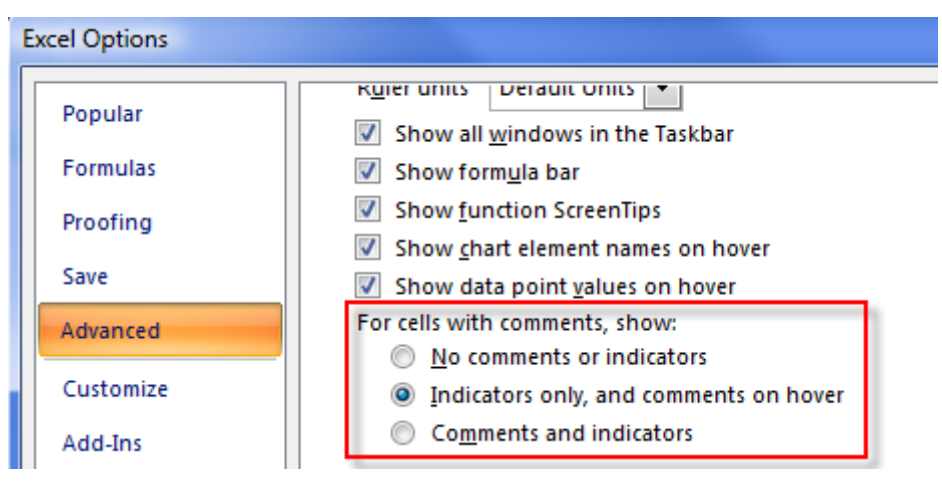

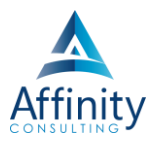

#### **Printing Comments**

By default, comments do not print at all. If you'd like to print them, click the Page Layout ribbon → Page Setup Launcher → click the Sheet tab → change the option for Comments:

| Page Setup                                                                       |                                                                                           | ? X         |
|----------------------------------------------------------------------------------|-------------------------------------------------------------------------------------------|-------------|
| Page Margins Header                                                              | /Footer Sheet                                                                             |             |
| Print <u>a</u> rea:<br>Print titles                                              |                                                                                           | <b></b>     |
| <u>R</u> ows to repeat at top:<br><u>C</u> olumns to repeat at left:             |                                                                                           |             |
| Print<br>Gridlines<br>Black and white<br>Draft guality<br>Row and column heading | Co <u>m</u> ments:<br>Cell <u>e</u> rrors as:<br>At end of sheet<br>As displayed on sheet | ×<br>^<br>* |

# Invest. Inspire. Empower.

## On-Site or Webinar | Customized for YOU | Post-Training Support

Are you getting the most out of your technology investment? Turn your team into software experts and experience

unprecedented gains in productivity and efficiency.

At Affinity, we believe that training should be woven into the fabric of a firm's culture—not a one-time event. Our team understands that implementing the right technology is only the first step toward an optimized practice. Realizing your firm's full potential requires an ongoing investment in training.

# info@affinityconsulting.com

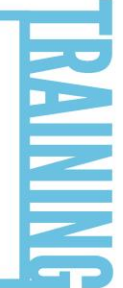

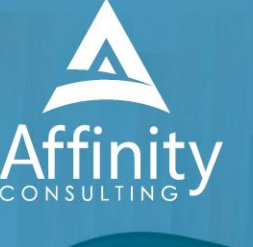

MS Office "What's New"

- Microsoft Word
- OutlookExcel

Office

- Adobe Acrobat
- Nuance Power PDF
- Foxit PhantomPDF
- Raise-the-Bar Word
- WordPerfect Transition